# Utdanningsdirektoratet

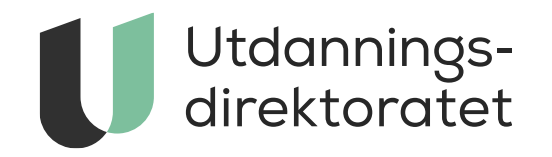

#### Brukerveiledning for resultatvisninger – Foreldreundersøkelse i barnehager

Versjon: 04.02.2025

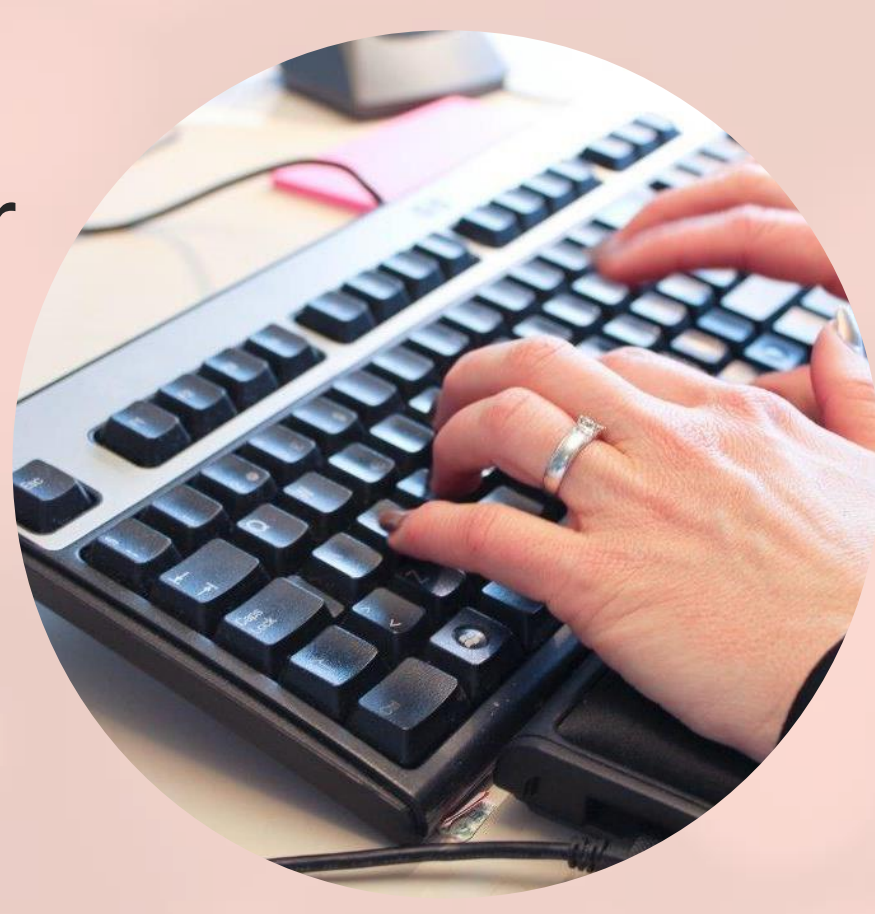

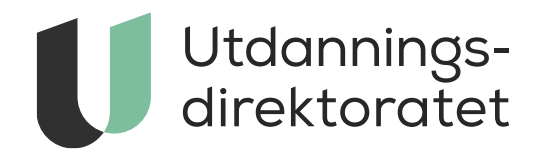

# Innholdsfortegnelse

| • | 01 Innlogede resultater med UBAS              | side: 6         |
|---|-----------------------------------------------|-----------------|
| • | 02 Hovedresultater og visninger i PDF         | side: 8         |
| • | <u>03 Skjerming av tall (prikkeregler)</u>    | side: 13        |
| • | 04 Statistikkbank: Resultater i tabellvisning | side: 15        |
| • | 05 Finn resultater for din barnehage          | side: 21        |
| • | <u>06 Naviger deg fram i statistikken</u>     | <u>side: 26</u> |
| • | 07 Forstå tallene                             | side: 31        |

### Tilgang til resultater

- Denne veilederen er ment for styrer/leder i barnehagen og forklarer de ulike mulighetene i Statistikkbanken. I Statistikkbanken kan du blant annet:
  - se resultatene for din barnehage (totalt og avdelinger)
  - o hente ut hovedresultater i PDF eller i Excel
  - o se alle resultater for barnehagen i tabellvisning med filtreringsmuligheter
  - o sammenligne barnehagens resultater med kommunen og nasjonalt gjennomsnitt

### Info om gjennomføringen i 2025

På grunn av en teknisk feil ble to spørsmål ikke med i rapportene i 2025. Dette er:

1) «Hvor fornøyd eller misfornøyd er du med hvordan barnehagen forbereder barnet ditt til skolestart»?

2) Oppfølgingsspørsmålet til *Inviterer barnehagen til foreldremøter?* «Hvis ja: Opplever du foreldremøte som nyttig?»

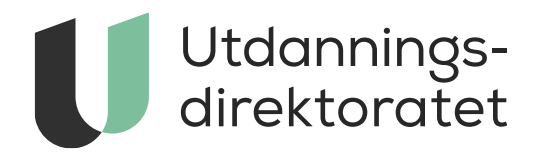

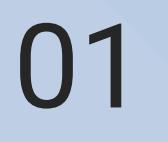

Innloggede resultater med UBAS

### Tilganger i UBAS

<u>UBAS – Utdanningsdirektoratets system for brukeradminstrasjon</u>

- Du bruker ID-porten til å logge inn i hente resultater for din barnehage.
- For å kunne logge inn, må du ha riktige tilganger. Disse tilgangene styres i UBAS.

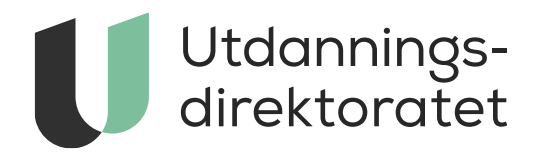

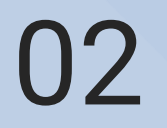

Hovedresultater og visning i PDF

#### Logg inn i Statistikksystemet

| * | Barnehage      | Grunnskole        | Videregående skole         | Fag- og yrkesopplæring                                                                                            |  |
|---|----------------|-------------------|----------------------------|----------------------------------------------------------------------------------------------------|--|
|   |                |                   |                            |                                                                                                    |  |
|   | Rapporten er i | kke tilgjengelig  | 3                          |                                                                                                    |  |
|   | Vennligst logg | inn for å se om o | du har tilgang til denne i | apporten                                                                                                    |  |
|   |                | Utdar<br>direkt   | nnings-<br>coratet         |                                                                                                    |  |
|   |                |                   |                            | <text><text><text><section-header><image/><section-header></section-header></section-header></text></text></text> |  |

#### UBAS brukerkonto sperret eller utløpt på dato?

Ta kontakt med din UBAS brukeradministrator (se oversikten nedenfor) hvis du ønsker å få åpnet din UBAS brukerkonto.

#### Ønsker du å få en UBAS brukerkonto eller trenger du å endre dine tjeneste-tilganger?

Hvis du trenger à få opprettet en UBAS brukerkonto, eller trenger andre tjeneste-tilganger enn du allerede har, vennligst kontakt din UBAS brukeradministrator:

Ansatt på skole, opplæringskontor, barnehage eller i PP-tjenesten

### Hent resultater (i PDF)

- Når du har logget inn vil du få mulighet til å hente resultater i PDF.
- Trykk på 🛛 🗗 Skjermede tall
- Skjermede tall betyr at tallene <u>ikke</u> publiseres offentlig på udir.no.
- Du kan dele disse resultatene med ansatte i barnehagen og foreldre/foresatte.

#### Hent resultater

Rapporten inneholder oversikt over alle spørsmål i undersøkelsen. Du vil få resultat for barnehagen totalt og for dine avdelinger.

| Barnehage      |   |
|----------------|---|
| Din barnehage  | • |
| År             |   |
| 2025           | v |
| Skjermede tall |   |

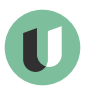

х

#### Bilde av rapporten – Svarprosent per avdeling

- På første siden i rapporten finner du antall besvarte, antall inviterte og svarprosent for din barnehage og avdelingene.
- Tall + \* betyr at de ikke vises for offentligheten

#### Resultater for Navn barnehage 2025

#### Oversikt over avdelinger

| Avdeling        | Antall besvart | Antall invitert | Svarprosent |
|-----------------|----------------|-----------------|-------------|
| Hele barnehagen | 34             | 52              | 65,4        |
| Avdeling 1      | 13*            | 21*             | 61,9*       |
| Avdeling 2      | 8*             | 14*             | 57,1*       |
| Avdeling 3      | 13*            | 17*             | 76,5*       |

[Tall] betyr at tallet er publisert offentlig (uten innlogging).

[Tall + \*] betyr at tallet ikke er publisert offentlig (men krever innlogging). Du kan bruke disse tallene i oppfølgingsarbeidet internt i barnehagen

[\*] betyr at tallet er skjermet. Tallet vises ikke av personvernhensyn

#### Bilde av rapporten – Temaområder

- Dette er første siden med resultater i rapporten.
- Her finner du gjennomsnittsscore for hovedområdene for hele barnehagen.
- Gjennomsnittscoren er en sum av resultatene på alle spørsmålene innenfor et teamaområde.

#### Tema

Tallene i tabellen viser til gjennomsnittlig skår på en skala fra 1-5. Jo høyere skår desto mer tilfreds er foreldrene. Indikatorene er samleskårer som slår sammen resultatene fra enkeltspørsmål somomhandler indikatoren. Eksempelvis er spørsmålet: Hvor fornøyd er du med barnehagens utearealer, et spørsmål i indikatoren Ute-og innemiljø.

| Tema                           | Hele barnehagen | Avdeling 1 | Avdeling 2 | Avdeling 3 |
|--------------------------------|-----------------|------------|------------|------------|
| Ute- og innemiljø              | 4,6             | 4,6*       | 4,7*       | 4,4*       |
| Relasjon mellom barn og voksen | 4,7             | 4,6*       | 4,9*       | 4,6*       |
| Barnets trivsel                | 4,9             | 4,9*       | 4,9*       | 4,8*       |
| Informasjon                    | 4,3             | 4,3*       | 4,7*       | 4,1*       |
| Barnets utvikling              | 4,9             | 4,9*       | 5,0*       | 4,8*       |
| Medvirkning                    | 4,4             | 4,4*       | 4,7*       | 4,3*       |
| Henting og levering            | 4,5             | 4,5*       | 4,9*       | 4,3*       |
| Tilvenning og skolestart       |                 |            |            |            |
| Tilfredshet                    | 4,8             | 4,8*       | 5,0*       | 4,6*       |

Merk: Tema "Tilvenning og skolestart" får ikke sammenlagte tall.

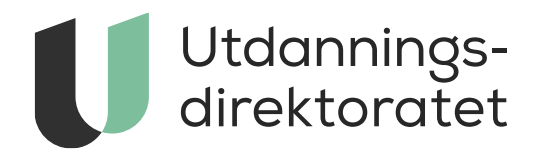

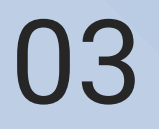

Skjerming av tall (prikkeregler)

### Regler for skjerming av tall

Les mer om skjerming av tall her:

https://www.udir.no/tall-ogforskning/brukerundersokelser/foreldreundersokelsen-ibarnehage/visning-av-resultater-og-skjermingsregler/

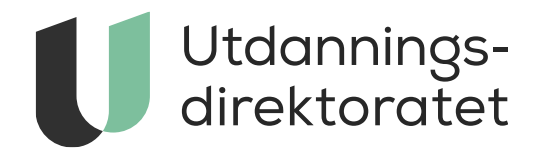

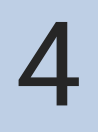

Statistikkbank: Resultater i tabellvisning

#### Startpunkt

Tabellen viser snittsvar på alle spørsmål og indekser i foreldreundersøkelsen.

| Tilbakestill filter  | « |
|----------------------|---|
| > År                 | 0 |
| > Enhet              | 0 |
| > Aldersgruppe       | 0 |
| > Kjønn              | 0 |
| > Barnehagestørrelse | 0 |
| > Eierform           | 0 |
| > Spørsmål           | 0 |
| ✓ Vis antall svar    | 0 |

#### Symbolforklaring

- [Tall] Tallet er offentlig.
- [Tall + \*] Du har tilgang til å se et tall som er skjermet for offentligheten. Tallene kan potensielt føre til indirekte identifisering av personopplysninger. Disse tallene skal ikke deles.
- [\*] Tallet er unntatt offentligheten/skjermet.
- Brudd i tidsrekke. Tallene er ikke direkte sammenlignbare med tidligere år.

| 👔 Du ser på: <b>Alle kjønn</b> (kjønn) |                   |                 |  |  |  |
|----------------------------------------|-------------------|-----------------|--|--|--|
|                                        |                   |                 |  |  |  |
|                                        | 202               | 2023 ⑦          |  |  |  |
|                                        | Alle barnehag     | gestørrelser 🕐  |  |  |  |
|                                        | Alle eierformer ⑦ |                 |  |  |  |
|                                        | Alle alders       | grupper ⑦       |  |  |  |
|                                        | Hele la           | Hele landet (?) |  |  |  |
|                                        | Alle fy           | ılker 🕐         |  |  |  |
|                                        | Alle kom          | muner 🕐         |  |  |  |
|                                        | Alle barn         | ehager ⊘        |  |  |  |
| Kategorier - Spørsmål                  | Snittsvar         | Antall svar 🕐   |  |  |  |
| + Ute- og innemiljø                    | 4,2               | 133 045         |  |  |  |
| + Relasjon mellom barn og voksen       | 4,5               | 133 032         |  |  |  |
| + Barnets trivsel                      | 4,7               | 133 002         |  |  |  |
| + Informasjon                          | 4,3               | 132 967         |  |  |  |
| + Barnets utvikling                    | 4,7               | 133 002         |  |  |  |
| + Medvirkning                          | 4,3               | 133 018         |  |  |  |
| + Henting og levering                  | 4,4               | 133 022         |  |  |  |
| + Tilvenning og skolestart             | 4,5               | 86 700          |  |  |  |
| + Tilfredshet                          | 4.5               | 132 193         |  |  |  |

Dette er et eksempel på hvordan det kan se ut når du først går inn i en rapport.

(i) Om statistikken

C Del rapport

#### Hovedelementer

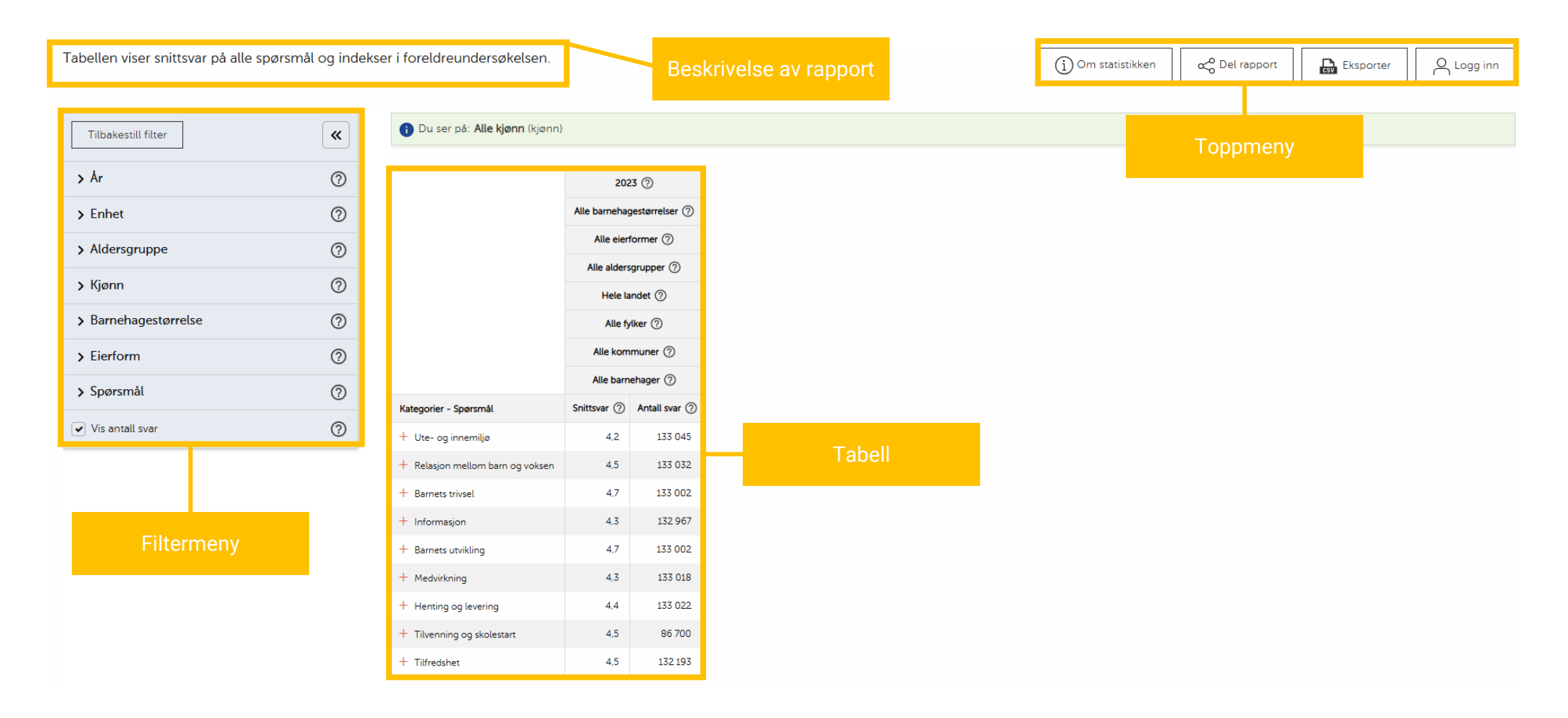

U

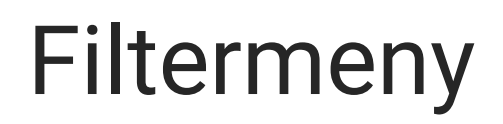

| Tilbakestill filter  | « | i Du ser på: <b>Alle kjønn</b> (kjønn)                      |
|----------------------|---|-------------------------------------------------------------|
| > År                 | ? |                                                             |
| > Enhet              | ? |                                                             |
| > Aldersgruppe       | ? |                                                             |
| > Kjønn              | ? |                                                             |
| > Barnehagestørrelse | ? |                                                             |
| > Eierform           | ? |                                                             |
| > Spørsmål           | ? | Du kan velge å se på svarene fra                            |
| ✓ Vis antall svar    | 0 | enkeltspørsmål. På alle<br>spørsmålene har foreldrene svart |
|                      |   |                                                             |

på en 5-punktsskala fra helt enig til helt uenig eller svært fornøyd til

svært misfornøyd.

- Filtermenyen bruker du til å velge hva du ønsker å se i tabellen.
- Du finner mer informasjon om hvert filter ved å klikke på spørsmålstegnene til høyre.

#### Filtermeny

| Tilbakestill filter                                                                                                    | <b>«</b>            |
|----------------------------------------------------------------------------------------------------|---------------------|
| > År                                                                                                    | ?                   |
| ✓ Enhet                                                                                                    | 0                   |
| Søk etter enhet                                                                                                    |                     |
| <ul> <li>Hele landet</li> <li>Agder</li> <li>Akershus</li> <li>Akershus ( - 2019)</li> <li>Aust-Agder ( - 2019)</li> <li>Buskerud</li> <li>Buskerud</li> <li>Buskerud ( - 2019)</li> <li>Finnmark - Finnmárku - Finmark</li> <li>Finnmark - Finnmárku ( - 2019)</li> <li>Hedmark ( - 2019)</li> <li>Hordaland ( - 2019)</li> <li>Innlandet</li> <li>Møre og Romsdal</li> <li>Nordland - Nordlánnda</li> <li>Oppland ( - 2019)</li> <li>Sogn og Fjordane ( - 2019)</li> <li>Telemark ( - 2019)</li> <li>Telemark ( - 2019)</li> <li>Troms - Romsa - Tromssa</li> </ul> | ku                  |
| <ul> <li>Troms - Romsa ( - 2019)</li> <li>Troms og Finnmark - Romsa ja F<br/>Tromssa ja Finmarkku (2020 - 20</li> </ul>                                                                                                    | Finnmárku -<br>023) |
| <ul> <li>Trøndelag - Trööndelage</li> <li>Vest-Agder ( - 2019)</li> <li>Vestfold</li> </ul>                                                                                                    |                     |

- Klikk på filteret for å ekspandere det (for eksempel «Enhet»).
- Velg (hak av) det du ønsker å se i tabellen.
- Noen filtre er forhåndsvalgt i tabellene. Disse kan du som regel ta bort fra tabellen ved å ta bort haken i filtermenyen.

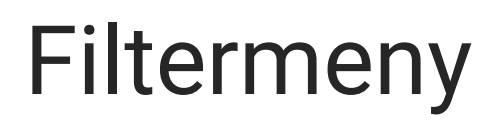

• Dine valg i filtermenyen vises i tabellen.

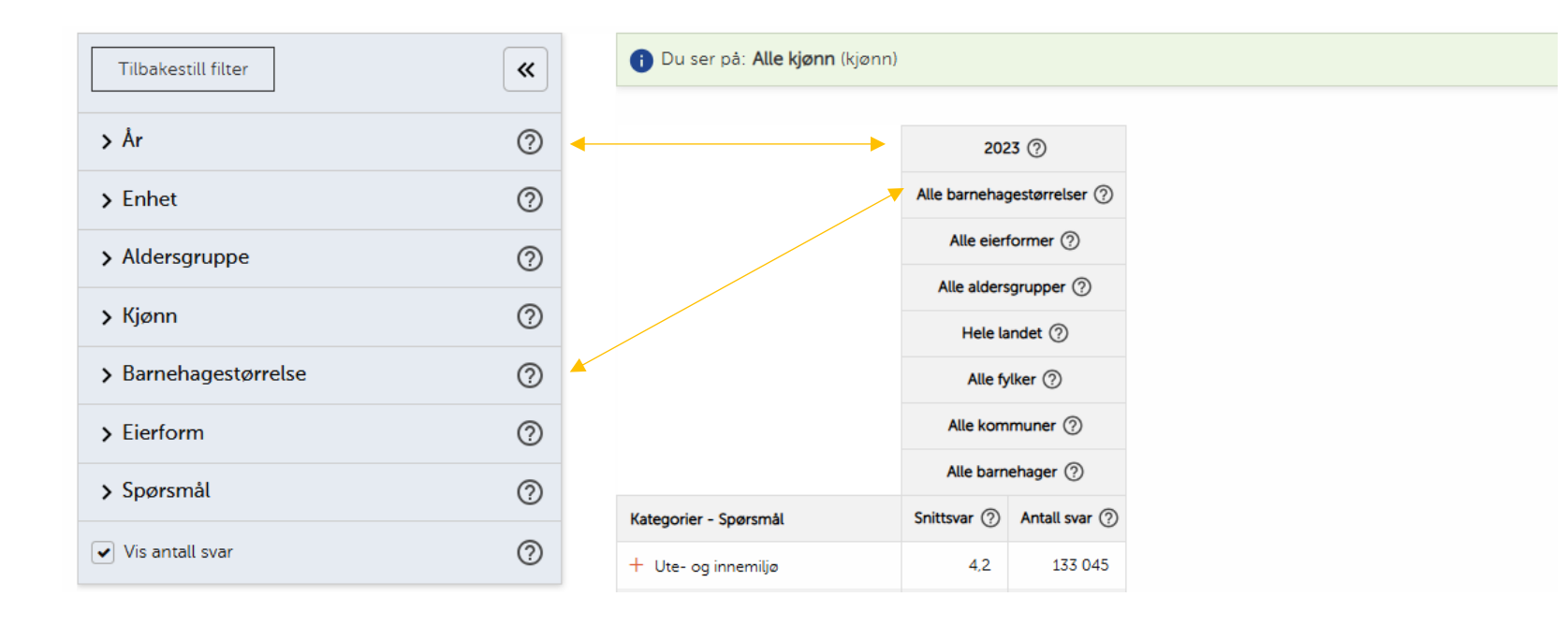

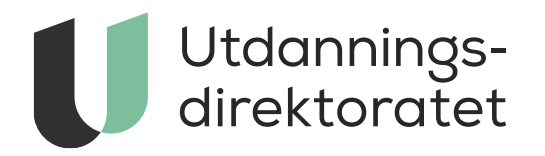

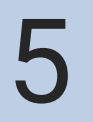

Finn resultater for din barnehage

# Finn din barnehage

- Du finner resultatene for din barnehage ved å hake den av i filtermenyen under «Enhet».
- Klikk på
  - plusstegnet ved siden av ditt fylke, og deretter
  - plusstegnet ved siden av din kommune
- Hak deretter av for din barnehage.

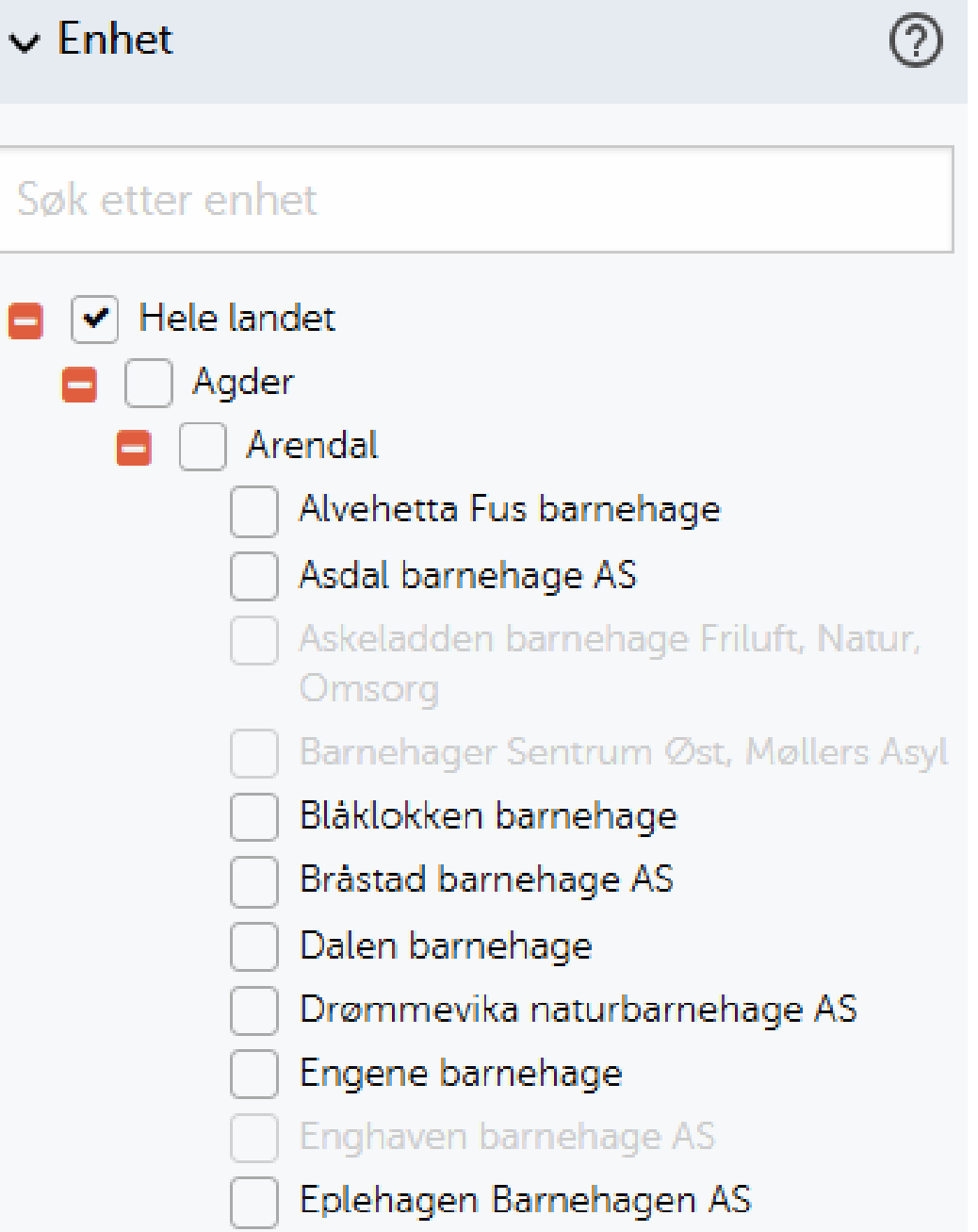

### Finn din barnehage

 Du kan også søke etter din barnehage ved å skrive i søkeboksen.

| ✓ Enhet                                                        | ? |
|----------------------------------------------------------------|---|
| Søk etter enhet                                                |   |
| 😑 🖌 Hele landet                                                |   |
| 🔁 🗌 Agder                                                      |   |
| 🚦 📃 Akershus                                                   |   |
| <table-of-contents> 📄 Akershus ( - 2019)</table-of-contents>   |   |
| <table-of-contents> 🗌 Aust-Agder ( - 2019)</table-of-contents> |   |
| 🚦 📃 Buskerud                                                   |   |
| 軠 📃 Buskerud ( - 2019)                                         |   |
| 🕒 📃 Finnmark - Finnmárku - Finmarkku                           |   |
| 軠 📃 Finnmark - Finnmárku ( - 2019)                             |   |
| 軠 📃 Hedmark ( - 2019)                                          |   |
| 軠 📃 Hordaland ( - 2019)                                        |   |
| 😝 📃 Innlandet                                                  |   |
| 😝 📃 Møre og Romsdal                                            |   |
| 🕒 📃 Nordland - Nordlánnda                                      |   |

### Finn din barnehage

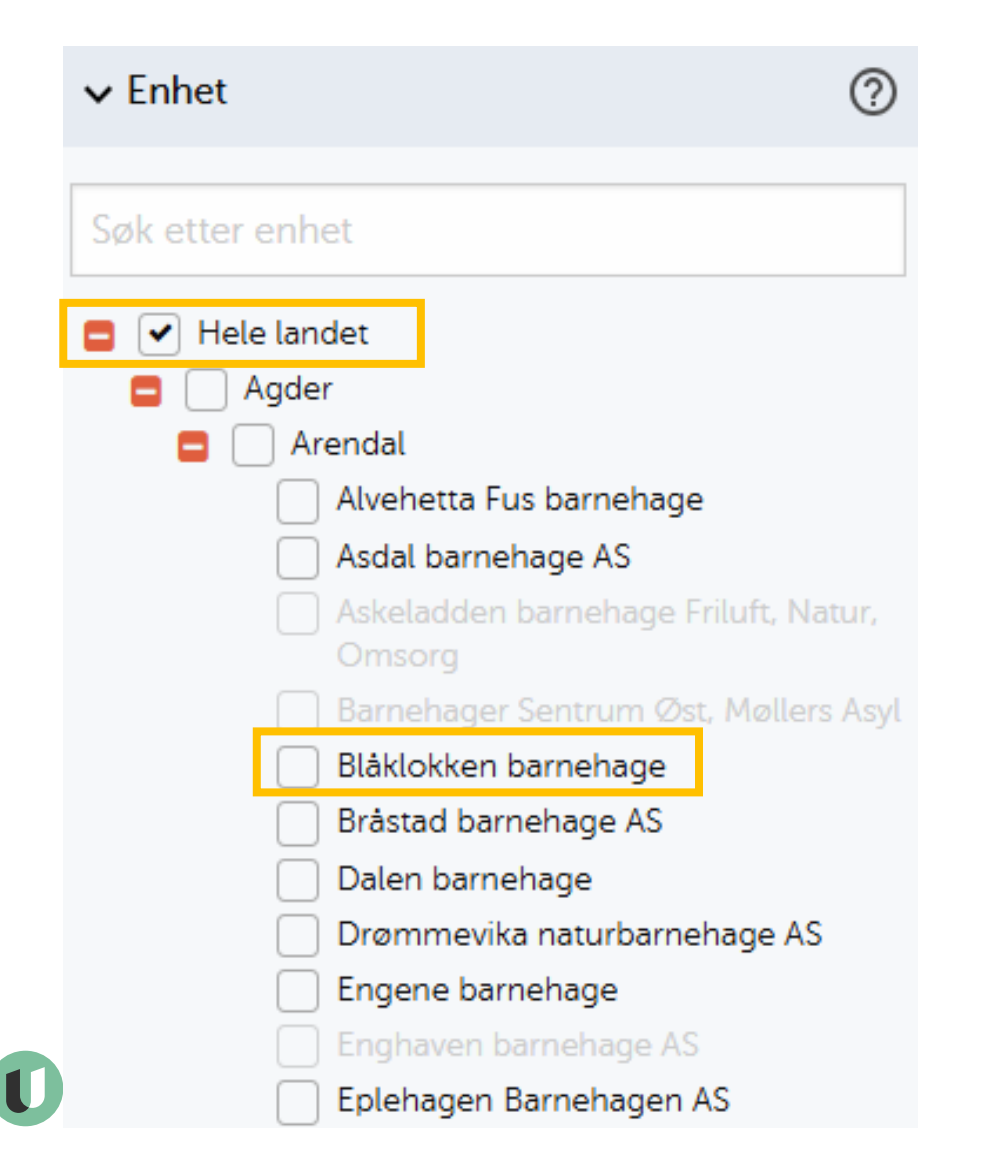

- Merk at «Hele landet» er forhåndsvalgt i dette eksempelet.
- Ønsker du å kun se resultater for din barnehage, kan du ta bort denne haken. I noen tabeller kan du ikke hake av en enhet uten at de overliggende enhetene også blir valgt.
- Ønsker du å sammenligne dine resultater med hele landet, fylket eller kommunen, kan du også hake av disse samtidig.

### Du finner nå resultatene for din barnehage i tabellen

| Tilbakestill filter                        | <b>«</b>    | Du ser på: <b>Alle kjønn</b> (kjønr | 1)                           |
|--------------------------------------------|-------------|-------------------------------------|------------------------------|
| > År                                       | 0           |                                     | 2023 ⑦                       |
| ✓ Enhet                                    | 0           |                                     | Alle barnehagestørrelser (?) |
|                                            |             |                                     | Alle eierformer ⑦            |
| Søk etter enhet                            |             |                                     | Alle aldersgrupper ⑦         |
| E Hele landet                              |             |                                     | Hele landet ⑦                |
| <ul> <li>Agder</li> <li>Arendal</li> </ul> |             |                                     | Agder ⑦                      |
| Alvehetta Fus barnehage                    |             |                                     | Arendal (?)                  |
| Asdal barnehage AS                         | ft, Natur,  |                                     | Blåklokken barnehage ⑦       |
| Omsorg<br>Barnehager Sentrum Øst, Mo       | øllers Asyl | Kategorier - Spørsmål               | Snittsvar ⑦ Antall svar ⑦    |
| <ul> <li>✓ Blåklokken barnehage</li> </ul> |             | + Ute- og innemiljø                 |                              |
| Bråstad barnehage AS                       |             |                                     |                              |

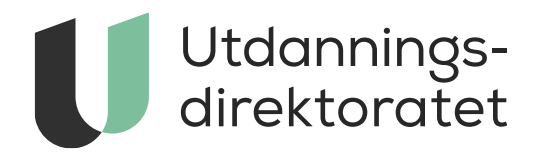

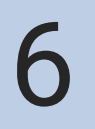

Naviger deg fram i statistikken

#### Se resultatene i tabellen

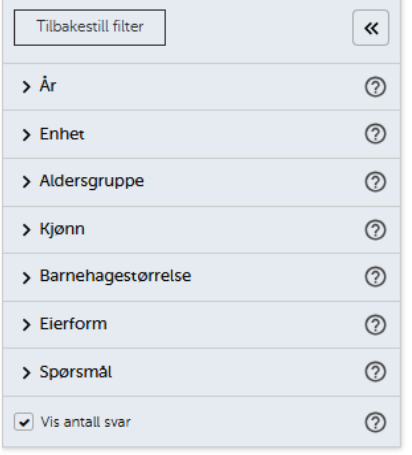

#### Symbolforklaring

| Tall | Tallet er | offentlig |
|------|-----------|-----------|
|------|-----------|-----------|

- [Tall + \*] Du har tilgang til å se et tall som er skjermet for offentligheten. Tallene kan potensielt føre til indirekte identifisering av personopplysninger. Disse tallene skat ikke deles.
- [\*] Tallet er unntatt offentligheten/skjermet.
- Brudd i tidsrekke. Tallene er ikke direkte sammenlignbare med tidligere år.

|                                                                                                    | 202                                                                                                    | 3 ⑦           |
|----------------------------------------------------------------------------------------------------|----------------------------------------------------------------------------------------------------|---------------|
|                                                                                                    | Alle barnehagestørrelser (?)<br>Alle eierformer (?)<br>Alle aldersgrupper (?)<br>Hele landet (?)<br>Alle fylker (?)<br>Alle kommuner (?)<br>Alle barnehager (?) |               |
|                                                                                                    |                                                                                                    |               |
|                                                                                                    |                                                                                                    |               |
|                                                                                                    |                                                                                                    |               |
|                                                                                                    |                                                                                                    |               |
|                                                                                                    |                                                                                                    |               |
|                                                                                                    |                                                                                                    |               |
| ategorier - Spørsmål                                                                                                    | Snittsvar 🕐                                                                                                    | Antall svar ( |
| Ute- og innemiljø                                                                                                    | 4,2                                                                                                    | 133 045       |
| Hvor fornøyd eller misfornøyd er du med barnehagens utearealer?                                                                  | 4,1                                                                                                    | 132 780       |
| Hvor fornøyd eller misfornøyd er du med barnehagens lokaler?                                                                     | 4,1                                                                                                    | 132 714       |
| Hvor fornøvd eller misfornøvd er du med barnebagens leker og utstyr?                                                             | 4,2                                                                                                    | 132 749       |
|                                                                                                    | 4.2                                                                                                    | 132,750       |
| Hvor fornøyd eller misfornøyd er du med hygienen i barnehøgen?                                                                   | 7,4                                                                                                    |               |
| Hvor fornøyd eller misfornøyd er du med hygienen i barnehøgen?<br>Hvor fornøyd eller misfornøyd er du med børnehøgens mattilbud? | 3,9                                                                                                    | 132,747       |

- I tabellen klikker du på plusstegnene for å se flere tall
- I dette eksempelet kan du se spørsmål under hvert tema.

#### Endre måltall for resultater

| Tilbakestill filter               | <b>«</b> |                                        | 20                            | 23-24 ⑦          |
|-----------------------------------|----------|----------------------------------------|-------------------------------|------------------|
|                                   |          |                                        | Alle barnel                   | hagestørrelser 🤅 |
| > År                              | ?        |                                        | Alle e                        | ierformer (?)    |
| > Barnehage                       | ?        |                                        | Alle ald                      | ersgrupper (?)   |
| > Aldersgruppe                    | ?        |                                        | Hele landet ⑦                 |                  |
| N Kiann                           | 0        |                                        | Alle fylker ⑦ Alle kommuner ⑦ |                  |
|                                   | 0        |                                        |                               |                  |
| > Barnehagestørrelse              | ?        |                                        | Alle barnehager 🕐             |                  |
| > Eierform                        | 0        | Kategorier - Spørsmål - Svaralternativ | Snitt 🕐                       | Antall besvart ( |
| > Spørsmål                        | ?        | + Ute- og innemiljø                    | 4,2                           | 124 672          |
| Vis spitt                         | 0        | + Relasjon mellom barn og voksen       | 4,5                           | 129 058          |
| Vis snitt                         | Ŷ        | + Barnets trivsel                      | 4,7                           | 128 788          |
| ✓ Vis antall besvart              | 0        | + Informasjon                          | 4,3                           | 130 134          |
| Vis svarprosent                   | 0        | + Barnets utvikling                    | 4,7                           | 124 992          |
|                                   |          | + Medvirkning                          | 4,3                           | 104 637          |
| vis data under publiseringsgrense | Ŷ        | + Henting og levering                  | 4,4                           | 132 175          |
|                                   |          | + Tilvenning og skolestart             |                               |                  |

+ Tilfredshet

4,5

132 006

#### Symbolforklaring

- [Tall] Tallet er offentlig.
- [Tall + \*] Du har tilgang til å se et tall som er skjermet for offentligheten. Tallene kan potensielt føre til indirekte identifisering av personopplysninger. Disse tallene skal ikke deles.

- I filtermenyen kan du også velge måltallet for resultatene, for eksempel om du ønsker å vise antall, andel eller snitt.
- Klikk på spørsmålstegnene til høyre for å lese mer om de ulike alternativene.

## Lagre filterutvalg

 Har du satt opp et filterutvalg du også ønsker å bruke senere, kan du lagre dette ved å klikke "Del rapport" øverst til høyre.

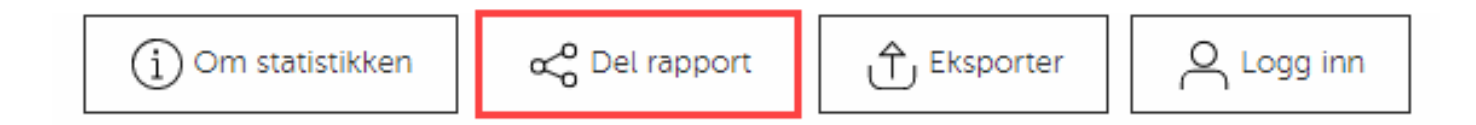

 Dette gir en lenke som kan kopieres og deles med andre, og som kan lagres som et bokmerke i nettleseren.

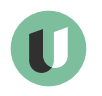

### Øvrige funksjoner

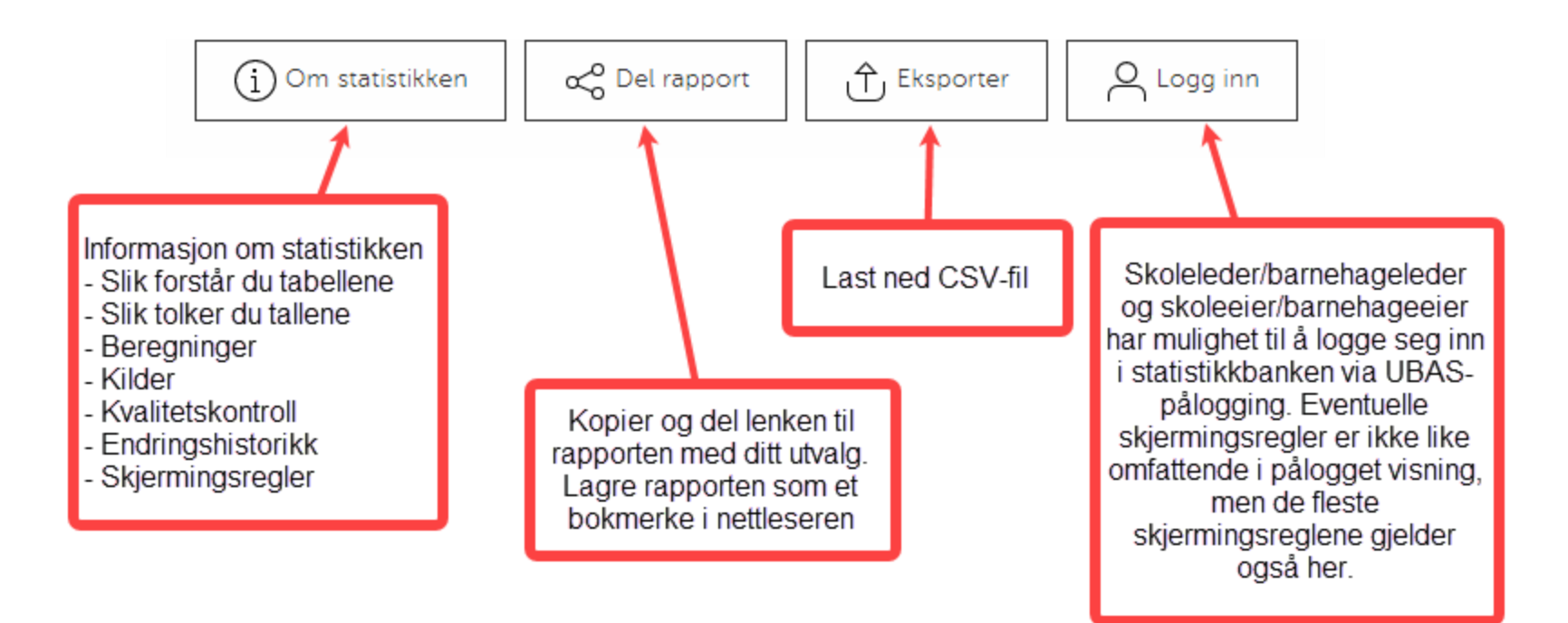

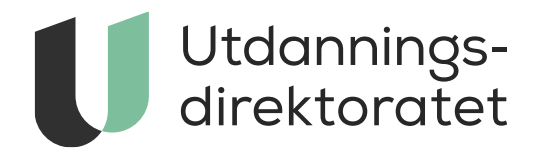

Forstå tallene

#### Forstå tallene: brudd i tidsrekke

 Det er ikke alltid tallene er direkte sammenlignbare med tidligere år. Når dette er tilfellet, ser du dette symbolet til venstre for tallet:

| Indikator - Spørsmål | Snittsvar | Snittsvar | Snittsvar |
|----------------------|-----------|-----------|-----------|
| + Mestring           | 4,0       | 🗲 4,0     | 4,0       |

🗲 🛛 Brudd i tidsrekke. Tallene er ikke direkte sammenlignbare med tidligere år.

 Klikk på bruddtegnet for å vise forklaring på hvorfor tallet ikke er direkte sammenlignbart.

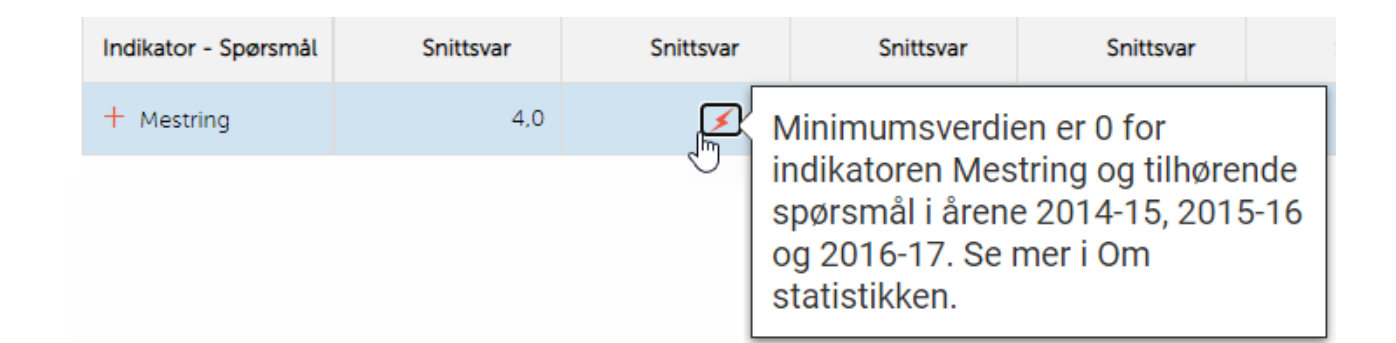

### Forstå tallene: skjermingsregler

 Når du ser dette symbolet "\*" betyr det at tallet er skjermet av personvernhensyn.

| Indikator - Spørsmål | Snittsvar | Snittsvar | Snittsvar | Snittsvar |
|----------------------|-----------|-----------|-----------|-----------|
| + Trivsel            | *         | *         | *         | *         |

Tall som er unntatt offentlighet/skjermet

 Merk at barnehageleder/styrer har mulighet til å logge seg inn i statistikkbanken. Skjermingsreglene er ikke alltid like omfattende i pålogget visning som i åpen visning, men de fleste skjermingsreglene gjelder også her. Les meir om skjermingsreglene her: <lenke når den er på plass>

#### Forstå tallene: Om statistikken

• Mer om hvordan du forstår tallene, og alle reglene for skjerming, finner du under "Om statistikken".

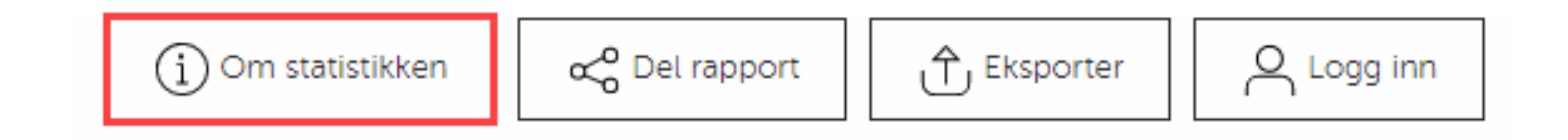

# Utdanningsdirektoratet